Salut tout le monde,

Ayant eu pas mal de retour disant » j'y comprend rien, je ne sais pas comment ça marche, c'est compliqué.... » je vous fais un petit « tuto » pour vous montrer comment vous inscrire et adhérer au DCF sur Engage Sports

Temps nécessaire : < 15 min (votre compte n'est à créer qu'une fois pour toutes...)

Niveau de difficulté (sur une échelle de 1 à 10, 1 étant le plus facile) : 3, j'aurais bien mis 1 mais vu qu'il faut un peu de temps (moins de 15 min) et taper au clavier.... Même mon grand-père de 88a ns a réussi via ce petit explicatif ©

# Matériel nécessaire :

- Un ordinateur / tablette / smartphone
- Une adresse mail
- Connaitre ses infos personnelles « nom, prénom, date de naissance, etc »

Alors pour commencer on va sur internet et on tape <u>https://ffm.engage-sports.com</u> (ou juste Engage Sport sur Google, c'est le 1<sup>er</sup> résultat de la recherche)

Ça nous emmène là et on clique où j'ai mis la flèche rouge si on n'a pas de compte Engage Sport. Et si on a déjà un compte, clic sur « Se connecter » juste à côté ou dans le panneau bleu plus bas.

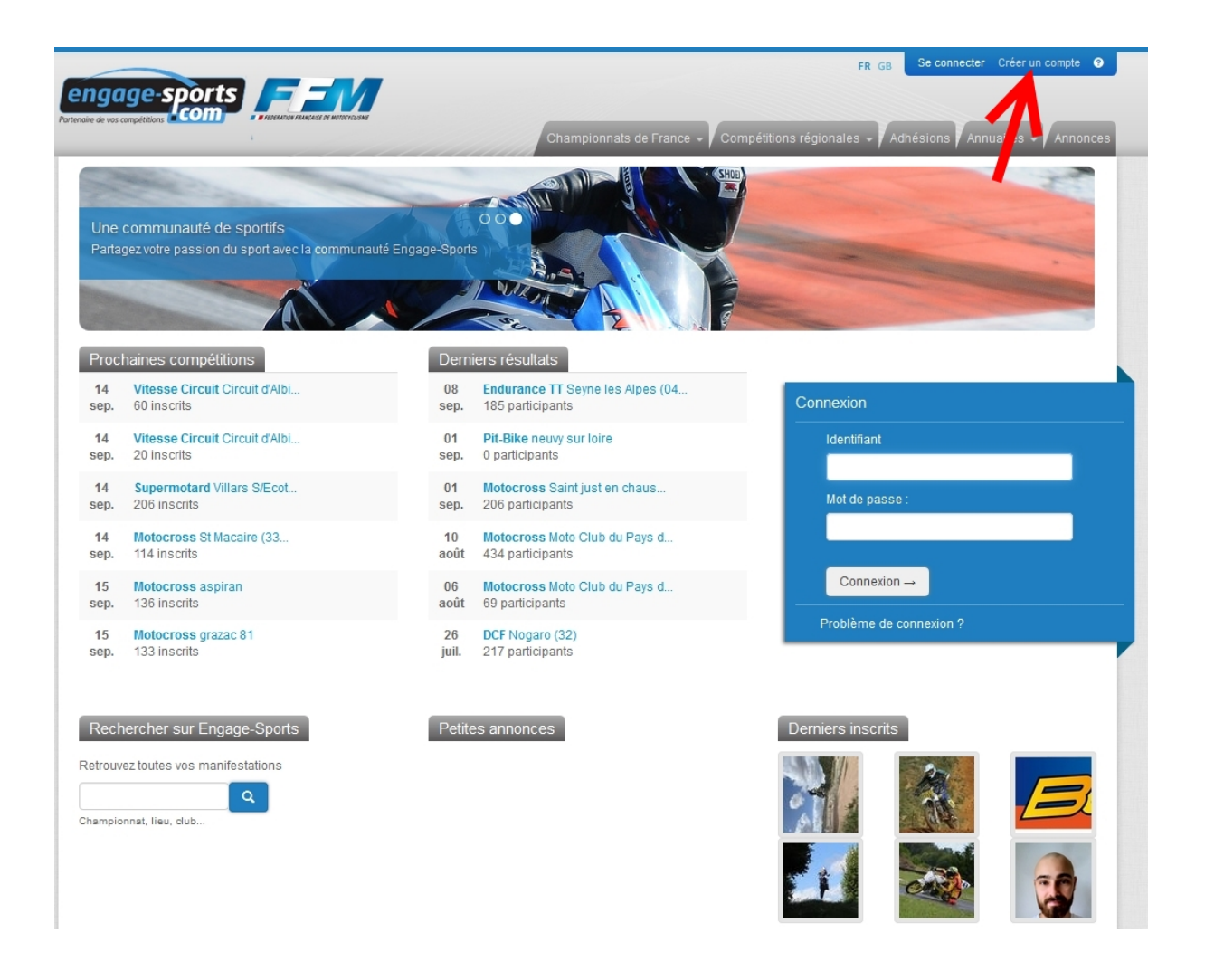

N'ayant pas de numéro de licence je clique là :

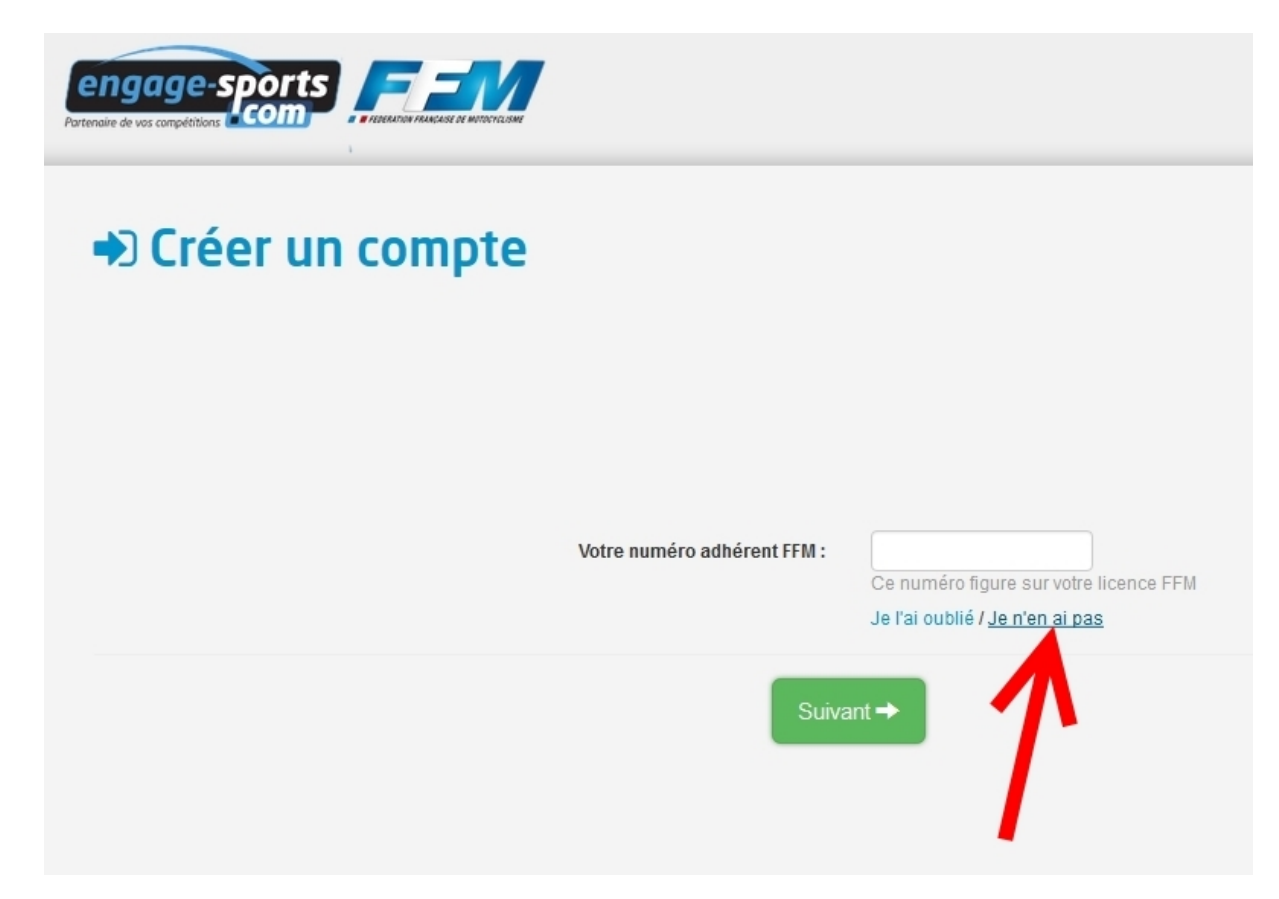

N'ayant ni l'envie, ni le besoin de prendre de licence je clique là

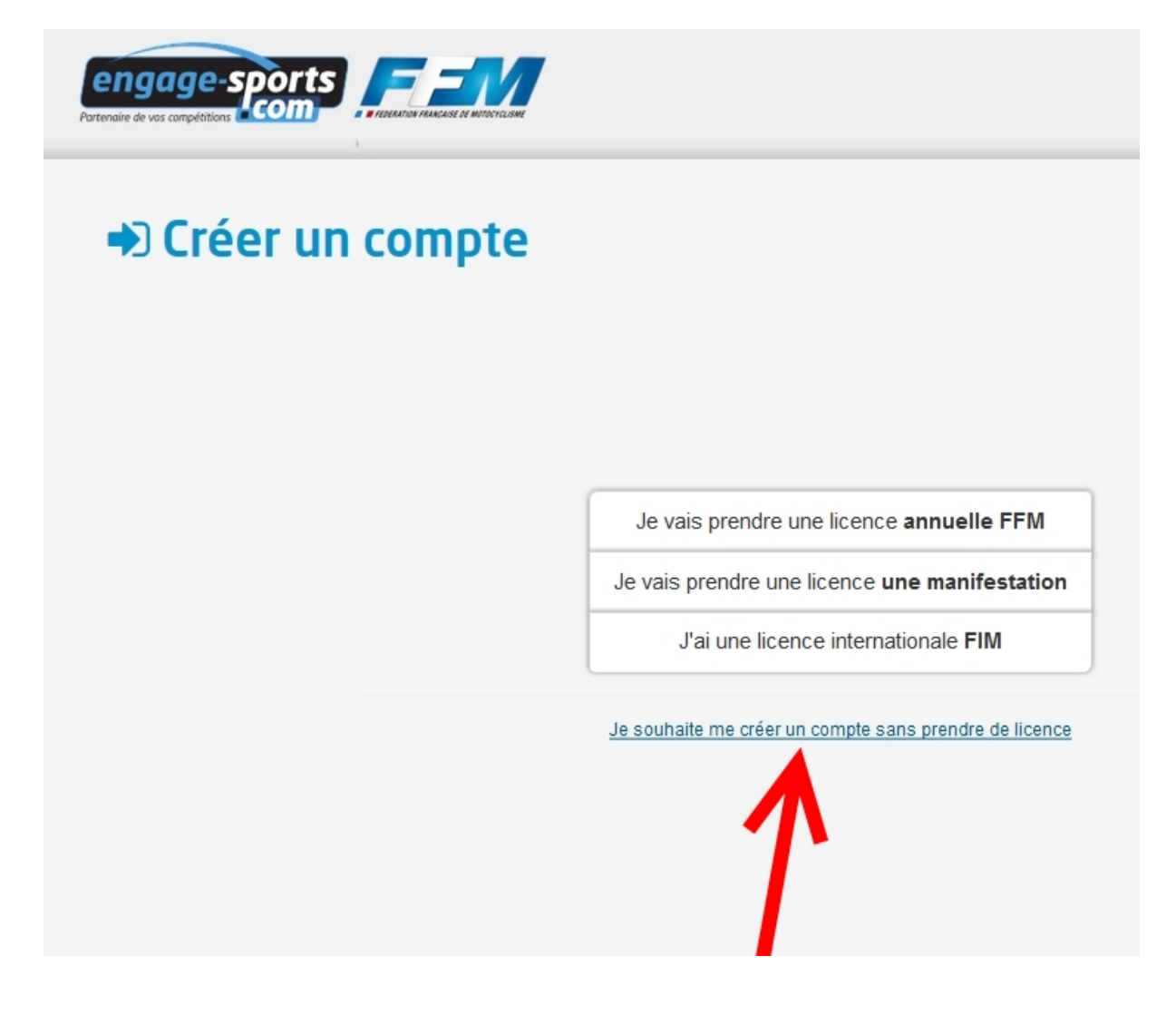

Je remplis mes infos, c'est là qu'il faut se souvenir de comment c'est t'y que l'on s'appel.....

Bon évidemment vous ne marquez pas des conneries mais vos vrais infos ! Et vous notez votre mots de passe (le mieux c'est de s'en souvenir, vous en aurez besoin plus tard et les années à venir aussi !)

|                                                     |                                                                         | FR GB                        |  |
|-----------------------------------------------------|-------------------------------------------------------------------------|------------------------------|--|
| Créez un compte                                     |                                                                         |                              |  |
| Merci de ne pas créer plusieurs comptes à votre non | n. Si vous n'arrivez pas à vous connecter                               | à votre compte, cliquez-ici. |  |
| ldentifiant (ou pseudo) *                           | Caginator<br>Saisi en minuscules, sans espace ni accents. Tiret bas (du | 8) accepté                   |  |
| Prénom *                                            | Harry<br>Ex : Jean René, Noël, Jérôme                                   |                              |  |
| NOM *                                               | COVERT<br>En majuscule. Ex : DUPONT, DE CAMARETOU                       |                              |  |
| Date de naissance *                                 | 01/10/1901 Format des dates : jj/mm/aa                                  | aa                           |  |
| Adresse email *                                     | centre@desmo-net.com                                                    |                              |  |
| Adresse email (vérification) *                      | centre@desmo-net.com                                                    |                              |  |
| Mot de passe *                                      | •••••                                                                   |                              |  |
| Mot de passe (vérification) *                       | *****                                                                   |                              |  |
| Après validation,                                   | vous recevrez un email de confirmation                                  |                              |  |
| Créer u                                             | n compte maintenant $\rightarrow$                                       |                              |  |

Cette belle page s'ouvre alors à vous :

| Parter |                                                                                                    | FR GB | Se connecter | Créer un compte | 2 |
|--------|----------------------------------------------------------------------------------------------------|-------|--------------|-----------------|---|
|        | Votre compte est créé                                                                                                    |       |              |                 |   |
|        | [IMPORTANT], avant de continuer vérifiez votre boîte email                                                                                                    |       |              |                 |   |
|        | Vous allez recevoir un email contenant un lien de confirmation.<br>Activez votre compte en cliquant sur ce lien.                                                                                                    |       |              |                 |   |
|        | Vous n'avez pas reçu l'email de confirmation ?<br>Si le message n'est pas dans votre boite de réception, patientez,<br>l'opération peut prendre parfois jusqu'à 30 secondes.<br>Ensuite, <mark>ivérifiez votre dossier "Spam" ou "Courrier indésirable"</mark><br>Voir aussi notre page d'aide sur le reception des mails<br>Si n'avez toujours rien reçu ? Obtenez à nouveau votre clé d'activation |       |              |                 |   |
|        | 2010-2019 Engage-Sports.com<br>Accueil Support Sécurité et confidentialité Mentions légales<br>Compétitions Résultats Championnats Annuaire Annonces Notes de mise à jour<br>Suivez Engage-Sports.com sur :                                                                                                    |       |              |                 |   |

Vous pouvez aller consulter vos mails, ce n'est pas instantané, ça peut prendre jusqu'à quelques minutes en fonction de vote serveur de messagerie alors un peu de patience

## Coooooooooooooollllll le mail est arrivé !

On clique sur le bouton vert « Activer mon compte »

| Activation de votre compte sur ffm.engage-sports.com<br>De Engage-Sports 1 Date Aujourd'hui 10:20                                                                                                    |                                                                                                    |
|----------------------------------------------------------------------------------------------------|----------------------------------------------------------------------------------------------------|
| Pour protéger votre confidentialité, les images distantes sont bloquées dans ce courriel.                                                                                                    | Afficher les images                                                                                                    |
|                                                                                                    |                                                                                                    |
| Votre compte personnel                                                                                                    |                                                                                                    |
| Bonjour Harry COVERT,                                                                                                    |                                                                                                    |
| Vous venez de créer votre compte personnel sur le portail ffm.engage-sports.com                                                                                                    |                                                                                                    |
| Votre identifiant de connexion : Caginator<br>Votre mot de passe : <b>110582</b>                                                                                                    |                                                                                                    |
| Pour continuer, activez votre eserce participant:                                                                                                    |                                                                                                    |
| Activer mon compte                                                                                                    |                                                                                                    |
| Avant toute chose, nous vous précisons que les informations de votre compte ne seront transmises<br>Le portail a été conçu pour apporter le maximum de services tant aux compétiteurs qu'aux organisat | à personne et seront uniquement utilisées pour les besoins des services rendus par le portail .<br>eurs de manifestations : |
| <ul> <li>vous disposez d'un calendrier personnalisé pour toute votre saison</li> <li>vous vous encacez aux manifestations en un clin d'oeil finies les pacerasses</li> </ul>                           |                                                                                                    |

Cette belle page s'ouvre, identifiant (c'est la 1<sup>ère</sup> case que vous avez rempli ! ), mot de passe, si vous avez peur de l'oublier voilà une p'tite case pour l'inscrire, vous ressortirez ce beau tuto l'année prochaine comme ça :

| engage-sports     |                       | FR GB Se connecter Créer un compte 🕑 |
|-------------------|-----------------------|--------------------------------------|
|                   | est maintenant activé |                                      |
| Nom d'utilisateur | : Caginator           |                                      |
| Mot de passe      | : •••••               |                                      |
| Conne             | kion                  |                                      |
|                   |                       |                                      |
|                   |                       |                                      |
|                   |                       |                                      |
|                   |                       |                                      |

# Ensuite on remplit le restant des cases du profil, celle avec les \* rouges sont impératives

| Mon profil (Caginator)                    |                                                                                                    |          |
|-------------------------------------------|----------------------------------------------------------------------------------------------------|----------|
| Protection de données                     |                                                                                                    | Etape2/3 |
| Profil privé ?                            | Les internautes ne pourront pas voir votre page publique.                                                                                                    |          |
| J'accepte les mails des<br>organisateurs? | Oui ONon     Jaccepte de recevoir des informations générales de la part des organisateurs de manifestations auxquelles j'ai participé (annonce de nouvelles manifestations, ouverture des inscriptions etc) |          |
| J'accepte les mails d'engage-<br>sports?  | Oui O Non<br>J'accepte de recevoir par email des informations aur les dernières manifestations et les nouveautés Engage-Sports.com                                                                          |          |
| Données personnelles                      |                                                                                                    |          |
| Civilité                                  | Monsieur 🗸                                                                                                    |          |
| Prénom                                    | • Harry                                                                                                    |          |
| NOM                                       | COVERT                                                                                                    |          |
| Date de naissance                         | O1/01/1982 Format des dates : j/mm/aaaa                                                                                                    |          |
| Ville de naissance                        | BOLOGNE                                                                                                    |          |
| Pays de naissance                         | e ITALIE                                                                                                    |          |
| Numéro d'adhérent/licence FFN             | a 🗧 🖉                                                                                                    |          |
| Nationalit                                | é France 🗸                                                                                                    |          |
| Professio                                 | n Créateur de flatulence                                                                                                    |          |
| Mes coordonnées                           |                                                                                                    |          |

En n'oubliant pas de cocher ou remplir les assistants, de toute façon si vous oubliez de remplir quelque chose ça vous l'indiquera en haut lors de la validation, suffira de lire pour savoir ce que vous avez oublié

| Date d'expiration                                               | JJ/MM/AAAA Format des dates : jjmm/aaaa                                                                                 |
|-----------------------------------------------------------------|----------------------------------------------------------------------------------------------------|
| Informations assitants                                          |                                                                                                    |
| L'organisateur vous demandera de sa<br>sans ces renseignements. | isir ces informations s'il est soumis à une obligation préfectorale - Pas de bracelet pour accéder au parc 'Assistants' |
| Je n'ai pas d'Assistant 1                                       | Assistant #1<br>Cochez pour ne pas saisir d'assistant 1                                                                 |
| Je n'ai pas d'Assistant 2                                       | Assistant #2<br>Cochez pour ne pas saisir d'assistant 2                                                                 |
| Je n'ai pas d'Assistant 3                                       | Assistant #3<br>Cochez pour ne pas saisir d'assistant 3                                                                 |
| Compléments                                                     |                                                                                                    |
| Groupe sanguin<br>Quelques mots sur vous                        |                                                                                                    |

| Portencire de vos compétitions Common Amazes de Interenciador                                                                                                    | FR GB    |
|----------------------------------------------------------------------------------------------------|----------|
| Le profil a bien été enregistré                                                                                                    | ×        |
| Félicitation ! Vous venez de rejoindre le réseau Engage-Sports.com !<br>Faites comme des milliers de licenciés, ajoutez une photo à votre profil, affichez-vous, construisez votre palmarès dès maintenant ! | Etape3/3 |
| Votre photo : Parcourir Aucun fichier sélectionné.                                                                                                    |          |
|                                                                                                    |          |
| Ajouter ma photo plus tard Terminer →                                                                                                    |          |
|                                                                                                    |          |
|                                                                                                    |          |

Allez courage on y est presque, reste plus qu'à renseigner notre club préféré « THE DCF® »

|                                        |                                                               | FR GB C Déconnexion Harry COVERT                                                          |
|----------------------------------------|---------------------------------------------------------------|-------------------------------------------------------------------------------------------|
| engage-sports                          |                                                               |                                                                                           |
| Partenaire de vos compétitions         | austrian arasis ar unterclasse                                |                                                                                           |
|                                        |                                                               | ampioninais de France + / Competitions regionales + / Aunesions / Aunualies + / Aunoinces |
| 🖀 Accueil 🛛 🛔 Mon profil 👻             |                                                               |                                                                                           |
|                                        | ≣ N° de course/année                                          |                                                                                           |
| Le profil a bien été enre              | ¢ Club                                                        | ×                                                                                         |
|                                        | E Licences                                                    |                                                                                           |
| Mon calendrier 2                       | a Motos / Quads                                               |                                                                                           |
|                                        | ð∿ E-VTT                                                      |                                                                                           |
| Recherchez une manife                  | votre calendrier                                              |                                                                                           |
|                                        | Equipes                                                       |                                                                                           |
|                                        | Side-cars                                                     |                                                                                           |
| L'agenda de ma                         | Teams                                                         |                                                                                           |
| Pour trouver rapidement les événe      | ements de votre ligue, renseignez votre club                  |                                                                                           |
|                                        |                                                               |                                                                                           |
|                                        |                                                               |                                                                                           |
|                                        |                                                               |                                                                                           |
| Rechercher                             |                                                               |                                                                                           |
| Rechercher une compétition, un pilote, | un club :<br>Go!                                              |                                                                                           |
|                                        |                                                               |                                                                                           |
|                                        | 2010-2019                                                     | Engage-Sports.com                                                                         |
|                                        | Accueil Support Sécurité<br>Compétitions Résultats Championna | et confidentialité Mentions légales<br>ts Annuaire Annonces Notes de mise à jour          |
|                                        | Suivez Enga                                                   | ge-Sports.com sur :                                                                       |
|                                        | f                                                             |                                                                                           |
|                                        |                                                               |                                                                                           |

On fait une petite recherche soit sur le nom (Ducati Club de France), soit avec le N° de département. Pour info, notre « DCF<sup>®</sup> » dépend de la ligue moto « Pays de la Loire » dans le département **44** 

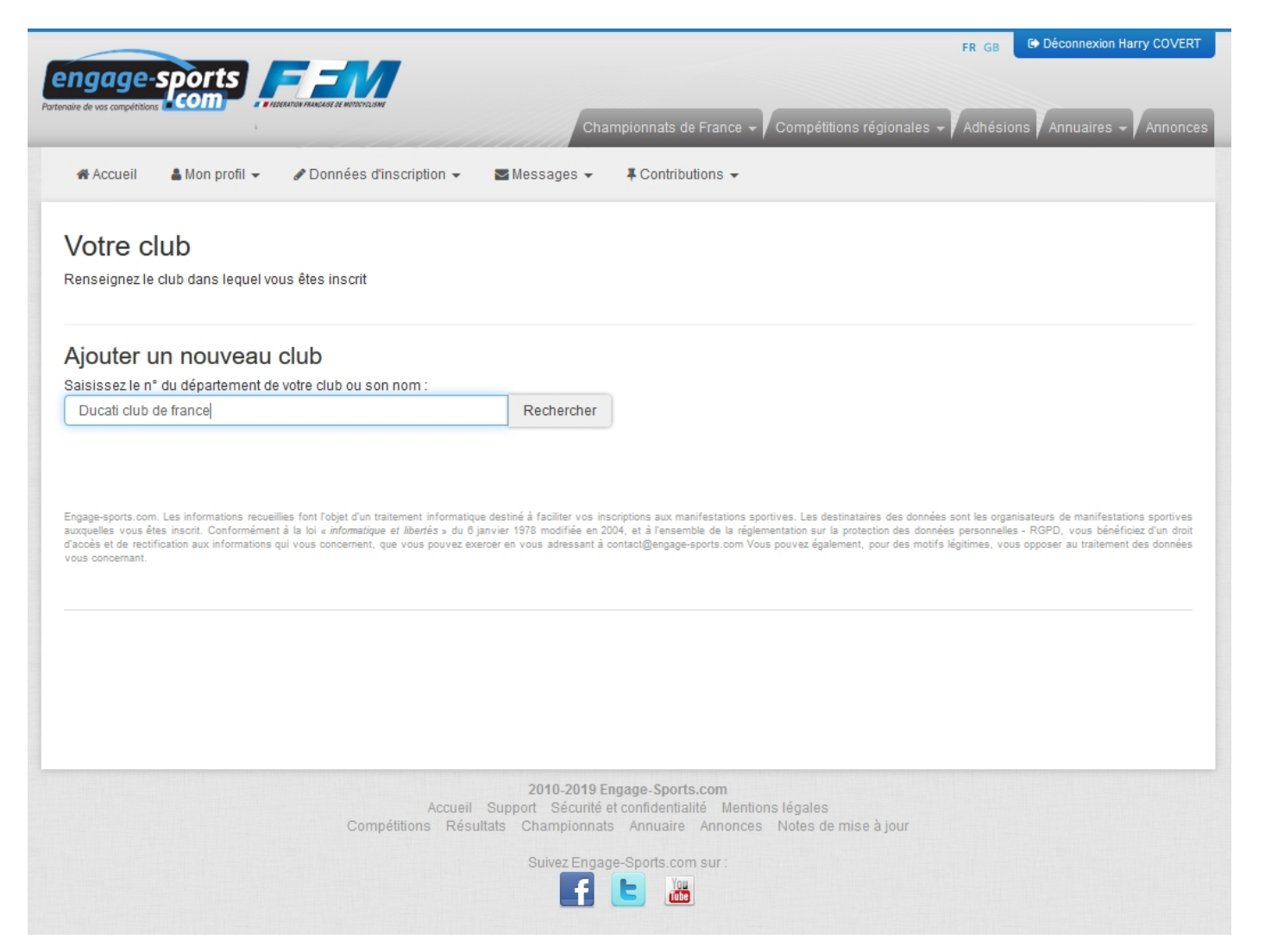

# On en trouve 2 et on prend celui-ci : Ducati Club de $\mathsf{France}^{\circledast}$

et si vous connaissez votre n° d'adhérent, renseignez-le une fois pour toutes.

| engage-sports<br>artenaire de vos compétitions                                                                                                    | Char                                                                                        | FR<br>npionnats de France 🚽 Compétitions régionales 🚽 Ad                                                                                                    | dhésions Annuaires - Annonces                                                                                                    |
|----------------------------------------------------------------------------------------------------|---------------------------------------------------------------------------------------------|----------------------------------------------------------------------------------------------------|----------------------------------------------------------------------------------------------------|
| & Accueil ▲ Mon profil                                                                                                    | Messages 👻                                                                                  | ∓ Contributions -                                                                                                    |                                                                                                    |
| Votre club<br>Renseignez le club dans lequel vous êtes inscrit                                                                                                    |                                                                                             |                                                                                                    |                                                                                                    |
| Ajouter un nouveau club<br>Saisissez le n° du département de votre club ou son nom :<br>Ducati club de france                                                                                                    | Rechercher                                                                                  |                                                                                                    |                                                                                                    |
| Votre recherche :<br>2 résultats<br>2 résultats<br>Compte ex Ducati Club de France (Section Grand Sud) (FFM)<br>Ducati Club de France ® (FFM)                                                                                                    | ~                                                                                           | Adhérent n° (facultatif) :<br>Aj                                                                                                    | buter                                                                                                    |
| Engage-sports.com. Les informations recueillies font l'objet d'un traitement informatique<br>auxquelles vous êtes inscrit. Conformément à la loi <i>« informatique et libertés »</i> du 8 ja<br>d'accès et de rectification aux informations qui vous concernent, que vous pouvez exer<br>vous concernant. | ) destiné à faciliter vos insc<br>nvier 1978 modifiée en 200<br>roer en vous adressant à co | viptions aux manifestations sportives. Les destinataires des données sont<br>14. et à l'ensemble de la réglementation sur la protection des données per<br>ontact@engage-sports.com Vous pouvez également, pour des motifs légitin | les organisateurs de manifestations sportives<br>sonnelles - RGPD, vous bénéficiez d'un droit<br>nes, vous opposer au traitement des données |
|                                                                                                    | 2010 2010 Er                                                                                | gage Sports com                                                                                                    |                                                                                                    |

Pour prendre une nouvelle ou renouveler votre adhésion annuelle, cliquez sur l'onglet « Adhésions » de la page d'accueil de FFM.engage-sports.com : https://ffm.engage-sports.com/adhesions/

Vous choisissez votre Section, celle du Centre étant « bien entendu » la meilleure forcément et la plus belle évidement

On adhère au Club

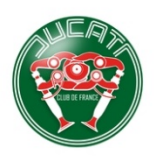

## Ducati Club de France ®

Adhésions 2019 @ Adhésions ouvertes jusqu'au 31 octobre 2019 23:59

La section Centre regroupe les départements suivants : 03 - 15 - 18 - 19 - 23 - 36 - 37 - 41 - 42 - 43 - 45 - 58 - 63 - 72 - 86 - 87 Campédions au Ducati Club de France® donne accès à l'ensemble des manifestations et activités mises en place au lit de l'année Campédions, <u>Rassemblements</u>, <u>Roulages Piste</u>, de quoi occuper une bonne partie des week-ends de l'année. Elle I donne égainemt accès à des services tels qu'articles du Spaghertam (cotés) de l'articles du Spaghertam (cotés) de l'articles du Spaghertam (cotés) de la maintenance, restauration ou immatriculation de modèles de toutes époques). Ta connexion sur desmo-ret (création el-contre d'un compte "adhérent" ou même "visiteur régulier"), te permettra d'accéder à une partie ou à l'ensemble des rubriques, dont le desmo-ret-forum, un espace d'échange de pholos et documents, les petites annonces gratuites, ou certaines inaccipiens en ligne.

inscriptions en ligne. Enfin tu receivas Técho des Conti, la gazette de l'association, gavée d'infos et articles concoctés par les bénévoles et adhérents... L'adhésion ne colte que 30 euros à l'année (civile), et l'Animateur de la Section régionale dont tu dépends se chargera de te transmettre ton Timbre DCF 2019 (et si nécessaire ta Carte d'Adhérent). Il sera alors ton interlocuteur privilégié pour toute question sur la vie de l'Associat Merci de la confinance. Bienvenue en Taglionie Gauloise

Propulsé par engage-sports.com

Encore 1 truc ou 2 à remplir (ce qui vous intéresse, si vous êtes déjà au club...), toujours \* rouge qui indique ce qu'il est impératif de remplir

|                | Ducati Club de Fra<br>Adhésions 2019<br>O Adhésions ouvertes jusqu'au 31 octobre 2011 | PTCE ®               |  |
|----------------|---------------------------------------------------------------------------------------|----------------------|--|
| Votre adhésion |                                                                                       |                      |  |
|                | 🛔 Quelle personne souhaite adhérer ?                                                  | Harry COVERT         |  |
| -              | Civilité *                                                                            | Monsieur 🗸           |  |
|                | Prénom *                                                                              | Harry                |  |
|                | Nom *                                                                                 | COVERT               |  |
|                | Date de naissance *                                                                   | 01/01/1982           |  |
|                | Adresse électronique *                                                                | centre@desmo-net.com |  |
|                | Adresse *                                                                             | Rue du Twin          |  |
|                | Complément d'adresse                                                                  |                      |  |
|                | Code Postal*                                                                          | 63000                |  |
|                | Ville *                                                                               | Le jardin            |  |
|                | Pays *                                                                                | France               |  |
|                | Téléphone portable                                                                    | +33 • 6 12 34 56 78  |  |
|                | Téléphone                                                                             | +33 + 123456789      |  |

On valide et il reste a cocher la p'tite case « J'ai compris et accepte....... », choisir son mode de paiement et c'est tout bon

|          | 1                                                                   |                                    | Championnats de France 👻                 | Compétitions régionales 👻 🖊            | Adhésions 🛛 Annuaires 👻 🖊 |
|----------|---------------------------------------------------------------------|------------------------------------|------------------------------------------|----------------------------------------|---------------------------|
| ccue     | il 🌡 Mon profil 👻 🖋 Données d'insc                                  | cription 👻 🔽 Message               | s ▼                                      | 🎘 Mon panier 🚹                         |                           |
| Í V      | lotre panier                                                        |                                    |                                          |                                        |                           |
| v        | otre panier                                                         |                                    |                                          |                                        |                           |
| <b>)</b> | Adhésion DCF Section Centre 2019<br>Harry COVERT<br>Saison 2019     |                                    |                                          |                                        | <b>o</b>                  |
|          | Déjà adhérent au DCF ? - Oui<br>Tu es amateur de Compétition        |                                    |                                          |                                        |                           |
|          | Dans le cas où une Section "officielle" "Desmo Owners               | s Club" serait mise en place au DC | F, serais-tu intéressé pour y adhérer (s | ans supplément) ? - Ne se prononce pas |                           |
|          | Adhesion - Adherent "principal" du foyer<br>Total de votre adhésion |                                    |                                          |                                        | 30,                       |
|          |                                                                     |                                    |                                          |                                        | Total à régler : 3        |
|          |                                                                     |                                    |                                          |                                        | Ŭ                         |
|          | J'ai pris connaissance et acce                                      | pte les conditions gé              | nérales de service <mark>ains</mark>     | i que tous les règlements              | de la manifestation       |
|          |                                                                     |                                    | _                                        |                                        |                           |
|          | Valider et passer au régleme                                        | ent CB                             |                                          | Valider et régler par c                | nèque                     |
|          | VERIFIED<br>by VISA Master<br>Secured                               | Card.                              |                                          |                                        |                           |
|          |                                                                     | stro                               |                                          |                                        |                           |
|          | A propos de 3DSecure                                                | e                                  |                                          |                                        |                           |
|          |                                                                     |                                    |                                          |                                        |                           |
|          |                                                                     |                                    |                                          |                                        |                           |

Et voilà c'est tout bon, vous êtes adhérent au DCF pour l'année civile en cours